# **Customer Managed Inventory**

Good...Better...Best

**BETTER+** 

6/3/2009 Johnstone Supply –Data Services LLC Jeff Dobyns

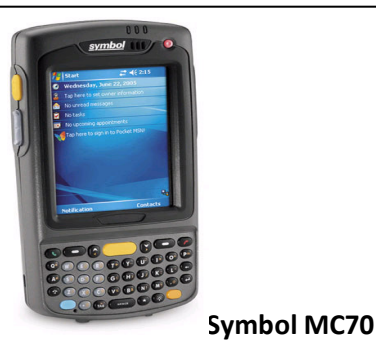

Windows Mobile Scanner

**Point, Scan, Connect, Submit....**The CMI-Better+ option provides Johnstone and their customers with a real-time, completely portable CMI solution. This package is not contingent on connectivity throughout the entire process (only at critical points) so this can work in any environment.

- Data is collected on-line/off-line through the Symbol MC70 scanning bar codes at the customer location (whse, truck(s), job site, etc).
- After data is collected immediately submit the order through CMI if a connection is present. If no connection present, simply wait and submit when one is available.
  Once the MC70 is connected to the Network or Wireless carrier, review the scans and submit when ready.
- $\circ$   $\;$  This process can be repeated as many times as often as needed.

### **Benefits to the CMI-Better+ Option**

- ✓ It's Better+.
- ✓ Connectivity via WIFI.
- ✓ Ruggedized device (6 foot drop-tested)
- ✓ 3 year warranty included.
- ✓ Best of Both Worlds –Real-time capable, but when there are connectivity issues, can still scan and submit later.
- ✓ Small learning curve –Point, scan, connect, submit.
- ✓ Customers order more products from Johnstone!

#### **DST -Customer Managed Inventory Solutions**

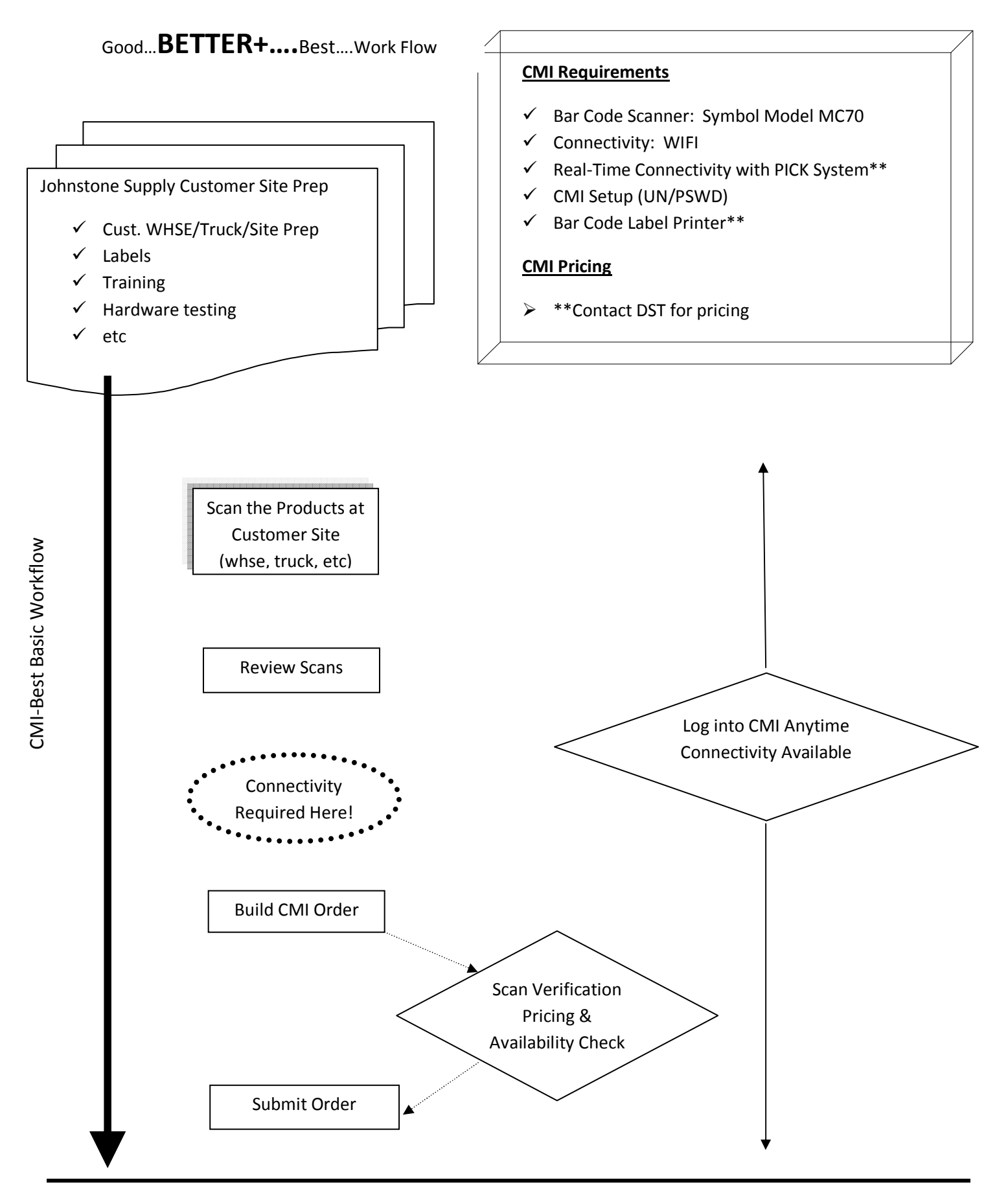

#### **DST -Customer Managed Inventory Solutions**

## Good...BETTER+....Best....Documentation

- 1. Complete CMI -Preliminary Setup
  - a. Bar Code Customer Location(s).
  - b. Establish Connectivity for MC70 (WIFI).
    - i. Once connected, check for CMI software updates.
  - c. Setup Customer login in M-35.20.4 & 5.
- 2. Start the CMI Mobile Application (see following pages)
- 3. Scan the products with the Symbol MC70 to build the order(s).
- 4. When done scanning, load order into CMI.
- 5. Review Scans.
- 6. When done inputting products into CMI, click Add Parts and CMI will verify your scans and check pricing and availability on the products.
- 7. Adjust any products or quantities from the cart screen.
- 8. Submit order when ready.

**Disconnected Mode**- When no internet connection is available, the background is Yellow, you will not see Price or OH, and the ability to Submit is disabled. You can still scan or manually add parts.

| 👸 Order Pa       | ad G       | <b>Y</b> ∥ <b>4</b> € 8 | :06 🐽 |
|------------------|------------|-------------------------|-------|
| Part#<br>Qty 1 ▲ | •          | Add                     |       |
| Part#            | Qty        |                         |       |
|                  |            |                         |       |
|                  |            |                         |       |
| ettings Clea     | ar Send Qu | it                      |       |

**Connected Mode**- When an internet connection is available, the background is Green, you will see Price, OH, and the send menu is enabled.

Note: Price and OH will be blank until it retrieves that information in the background, or if you have not filled out the Settings correctly.

**Modes:** You will automatically transition back and forth between modes when your connection status changes. If you transition from disconnected to connected, price and oh will automatically be retrieved for any parts on your pad.

#### **DST -Customer Managed Inventory Solutions**

**Settings**- You must go into this screen from the settings menu and fill out your login information in order to:

**Receive OH and Price** 

Send To CMI Webpage

Submit Order

Validate Part Numbers

| Login Inf    | ō                |   |
|--------------|------------------|---|
| Select State | Louisiana        | • |
| Select Store | New Orleans # 79 | • |
| Username     |                  |   |
| Password     | 24.<br>          |   |
|              | Save             |   |

**Clear -** removes all the parts from the order pad

| Part#                                 | ∎ <mark>۲ ۲ ۲ ۲</mark> ۹ ۲ ۹<br>Add                     | <b>€ 8:22</b> |
|---------------------------------------|---------------------------------------------------------|---------------|
| Clear Or<br>Pa<br>Are you<br>everythi | ter<br>sure you want to<br>ng from this order<br>Yes No | o clear<br>1? |
| ettings Clea                          | ir Send Quit                                            |               |

**Editing a Part**- When you click on a part, you are in an edit mode. You can change the qty, or delete the part. Or you can click cancel if you just want to get back to adding parts.

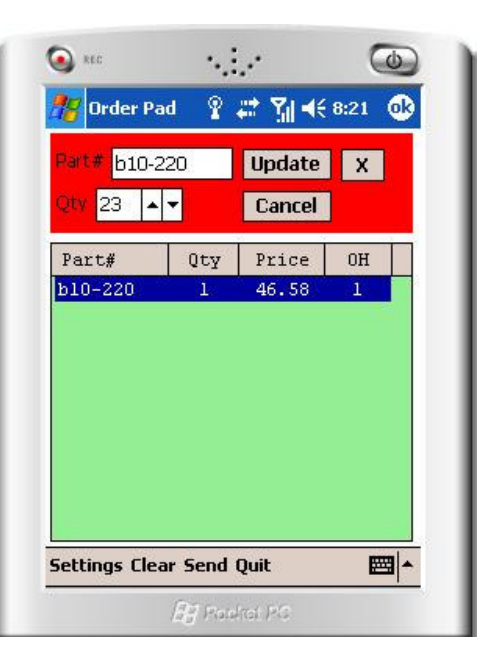

**Ways to Send #1:** You have the ability to move all the parts from your orderpad to the cmi website. This is useful if you are using automated ordering on cmi, so that it will pick up those parts next time it runs though. This does not submit the Order to the store yet, only to the website to submit later. Also it will add to what you already have on the website.

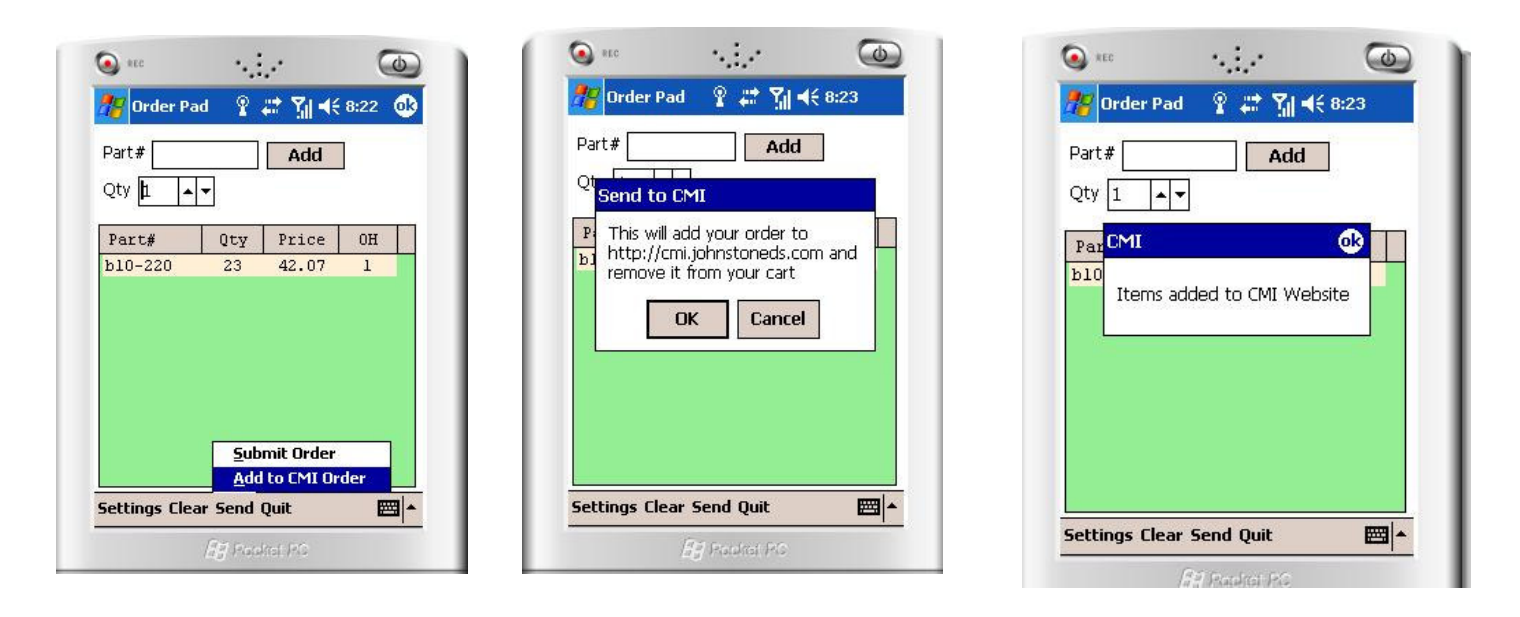

|      | Qty:    | Add   | Barco  | ding |
|------|---------|-------|--------|------|
| Qty  | Prod#   | Price | Total  | OH   |
| 23 🖸 | b10-220 | 42.07 | 967.61 | 1    |

**Ways to Send #2:** You can also submit all the parts from the order pad directly to an order. This will send it right to the store similar to submitting an order through webstore.

| Part#   | ad ¥                       | Add                      | 8:25 😡 |
|---------|----------------------------|--------------------------|--------|
| Qty 1   | •                          |                          |        |
| Part#   | Qty                        | Price                    | OH     |
| b10-220 | 1                          | 46.58                    | 1      |
|         |                            |                          |        |
|         | <u>S</u> ub                | mit Order                |        |
|         | <u>S</u> ub<br><u>A</u> dd | mit Order<br>I to CMI Or | der    |

|                  | A            |                   |
|------------------|--------------|-------------------|
| <b>Order Pad</b> | _¥ ∰ ∭       | <b>4</b> € 8:25 0 |
|                  |              |                   |
| PO#              |              | 1                 |
| Job:             |              |                   |
|                  |              | <u>,</u>          |
| Ship Method: 🛛   | Vill Call    |                   |
| Special I        | nstruction/N | otes:             |
| 104              | -0 <i>1</i>  | 3                 |
|                  |              |                   |
|                  |              |                   |
|                  | Submit       |                   |
|                  |              | E                 |
| Settings         |              |                   |